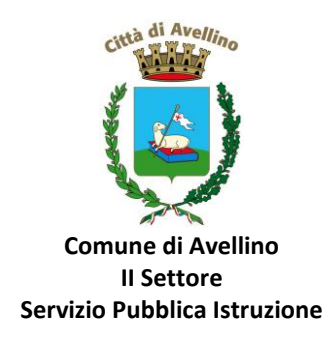

## MINI-GUIDA DOMANDA ONLINE "BUONO LIBRI" PROCEDURA DI NUOVA REGISTRAZIONE

1) ACCEDERE al <u>sito istituzionale dell'Ente</u> WWW.COMUNE.AVELLINO.IT, alla sezione *"SERVIZI AL CITTADINO"*, CLICCARE la voce dedicata <u>"BUONO LIBRI", quindi "DOMANDA ONLINE BUONO LIBRI 23/24"</u>

| COMUNE                                                                                                    |                                                                                                    | TE   INFORMAZIONI   CO                                                                                           | ONTATTI                    |                                                                                                    |
|----------------------------------------------------------------------------------------------------|----------------------------------------------------------------------------------------------------|----------------------------------------------------------------------------------------------------|----------------------------|----------------------------------------------------------------------------------------------------|
| Cindage                                                                                                    |                                                                                                    |                                                                                                    | $\sim$                     | PagoPA                                                                                                    |
| Sinuaco                                                                                                    |                                                                                                    |                                                                                                    | pagoPA)                    | Comune di                                                                                                    |
| Giunta                                                                                                    | >> Siamo Ave                                                                                                    | ino «                                                                                                    | $\bigcirc$                 |                                                                                                    |
| Consiglio<br>Segretario Generale                                                                                                    | Sidillo Ave                                                                                                    |                                                                                                    |                            | Canale You                                                                                                    |
| Commissioni C.                                                                                                    |                                                                                                    | and the second second second second second second second second second second second second second second second |                            | Comune Av                                                                                                    |
| Settori                                                                                                    |                                                                                                    |                                                                                                    |                            |                                                                                                    |
| Amministrazione Trasparente                                                                                                    |                                                                                                    | W                                                                                                    |                            | MERGE                                                                                                    |
| Irasparenza, valutazione e merito                                                                                                    | EMERGENZA UCRA                                                                                                    |                                                                                                    |                            | COVID                                                                                                    |
| Albo Pretorio                                                                                                    |                                                                                                    |                                                                                                    | »Per ma                    | aggiori informa                                                                                                    |
| Ordinanze                                                                                                    | 215.34                                                                                                    |                                                                                                    | Termin and some right over |                                                                                                    |
| Statuto                                                                                                    |                                                                                                    |                                                                                                    | 5 0 <sup>4000</sup>        | Zona a Tra                                                                                                    |
| Carta Etica                                                                                                    |                                                                                                    |                                                                                                    | and a second               |                                                                                                    |
| Direttiva generale gestionale COMUNIC                                                                                                    | ATI STAMPA                                                                                                    |                                                                                                    |                            | Deserths 1                                                                                                    |
| Bilanci e Pagamenti dell'Amm ne E1 02 2025                                                                                                    | 1                                                                                                    |                                                                                                    | BENESSERE                  | Benessere                                                                                                    |
| Autorizzazioni Paesaggistiche                                                                                                    | J<br>TO STAMPA MACCIOPANZA                                                                                                    |                                                                                                    | GIOVANI                    | Organizzia                                                                                                    |
| SERVIZI AL CITTADINO                                                                                                    | TO STAMPA MAGGIORANZA                                                                                                    |                                                                                                    |                            | 5                                                                                                    |
| Servizi per le scuole [28.02.207                                                                                                    | 3]                                                                                                    |                                                                                                    | CUSTOMER                   | Customer                                                                                                    |
| Bandi e avvisi SCUOLA D                                                                                                    | BORGO FERROVIA                                                                                                    |                                                                                                    | SATISFACTION               | customer                                                                                                    |
| Gare On-Line<br>Modulistica                                                                                                    |                                                                                                    |                                                                                                    |                            |                                                                                                    |
| Portale SUE [27.02.202                                                                                                    | 3]                                                                                                    |                                                                                                    | Biai                       |                                                                                                    |
| Bandi - Rilancio del Centro Storico Progetto Pi                                                                                                    | lota "Un Albero per ogni Abitante"                                                                                                    |                                                                                                    |                            | lasse e Iri                                                                                                    |
|                                                                                                    |                                                                                                    |                                                                                                    | NTATT                      |                                                                                                    |
| HOME   STEMMA                                                                                                    | AMMINICT AZIONE OADEN                                                                                                    | I L I INI ONPAZIONI I CO                                                                                         |                            |                                                                                                    |
| HOME   STEMMA                                                                                                    | AMMINIST AZIONE SPAREN                                                                                                    |                                                                                                    |                            |                                                                                                    |
| HOME STEMMA                                                                                                    | AMMINIST AZIONE                                                                                                    |                                                                                                    | $\bigcirc$                 | PagoPA                                                                                                    |
| HOME   STEMMA<br>Home>servizi_scuole<br>COMINE Servizi<br>: Sindaco                                                                                                    | PER LE Y                                                                                                    |                                                                                                    | pagoPf)                    | PagoPA<br>Comune di                                                                                                    |
| HOME   STEMMA<br>Home>servizi_scuole<br>COMUNE<br>Sindaco<br>Considiua<br>Considiua                                                                                                    | PER LE S                                                                                                    |                                                                                                    | PagePi                     | PagoPA<br>Comune di                                                                                                    |
| HOME   STEMMA<br>COMUNE   STEMMA<br>COMUNE   SINdaco<br>Sindaco<br>Consiglio<br>Segretario Generale                                                                                                    | AMMINIST VIONE APAREN                                                                                                    |                                                                                                    |                            | PagoPA<br>Comune di<br>Canale You                                                                                                    |
| HOME   STEMMA<br>• COMUNE<br>: Sindaco<br>: Giunta<br>: Consiglio<br>: Segretario Generale<br>: Commissioni C.                                                                                                    | PER LE T                                                                                                    | dole Scuola Primaria                                                                                             | <b>1</b>                   | PagoPA<br>Comune di<br>Canale You<br>Comune Av                                                                                                    |
| HOME   STEMMA<br>• COMUNE   STEMMA<br>• COMUNE   STEMMA<br>• Compilia<br>: Sindaco<br>: Commissioni<br>: Commissioni<br>: Com                                                                                                    | PER LE S                                                                                                    | dole Scuola Primaria                                                                                             |                            | PagoPA<br>Comune di<br>Canale You<br>Comune Av                                                                                                    |
| HOME STEMMA<br>• COMUNE<br>• Sindaco<br>• Colunta<br>: Consiglio<br>· Segretario Generale<br>: Commissioni C.<br>· Settori<br>Amministrazione Trasparente                                                                                                    | PER LE                                                                                                    | edole Scuola Primaria                                                                                            |                            | PagoPA<br>Comune di<br>Canale You<br>Comune Av                                                                                                    |
| HOME STEMMA<br>COMUNE<br>Sindaco<br>Gunta<br>Consiglio<br>Segretario Generale<br>Segretario Generale<br>Segretario Canerale<br>Amministracione Trasparente<br>Trasparenza, valutazione e merito                                                                                                    | PER LE S                                                                                                    | edole Scuola Primaria                                                                                            |                            | PagoPA<br>Comune di<br>Canale You<br>Comune Av                                                                                                    |
| HOME   STEMMA<br>COMUNE   SERVIZI<br>Sindaco<br>Consiglio<br>Segretario Generale<br>Commissioni C.<br>Settori<br>Amministrazione Trasparente<br>Trasparenza, valutazione e merito<br>Alla perfono                                                                                                    | I AMMINIST VZIONE APAREN<br>PER LE I<br>Iono Libit<br>Insa Scolastica                                                                                                    | sdole Scuola Primaria<br>ucher Nido                                                                              |                            | PagoPA<br>Comune di<br>Canale You<br>Comune A<br>MERGE<br>COVID                                                                                                    |
| HOME STEMMA<br>CONJUL<br>CONJUL<br>CONSIDIO<br>CONSIDIO<br>Commission C.<br>Sectori<br>Trasparenza, valutazione e merito<br>Atti<br>Abo Pretorio<br>Sodianaze                                                                                                    | PER LE F<br>rono Libri Second Construction Construction Con | dole Scuola Primaria<br>ucher Nido                                                                               |                            | PagoPA<br>Comune di<br>Canale You<br>Comune Av<br>MERGE<br>COVID                                                                                                    |
| HOME   STEMMA<br>COMUNE   SCUOLE<br>Sindaco<br>Constance<br>Constance<br>Commissioni C.<br>Setton<br>Amministrazione Trasparente<br>Trasparenza, valutazione e mento<br>Attri<br>Albo Pretorio<br>Ordinanze<br>Statuto                                                                                                    | Nono Libri                                                                                                    | edole. Scuola Primaria<br>ucher Nido                                                                             |                            | PagoPA<br>Comune di<br>Canale You<br>Comune A<br>MERGE<br>COVID                                                                                                    |
| HOME STEMMA<br>COMUNE<br>Sindaco<br>Sindaco<br>Comina<br>Sindaco<br>Segretario Generale<br>Commissioni C.<br>Settori<br>Amministrazione Trasparente<br>Trasparenza, valutazione e merito<br>Allo Pretorio<br>Ordinanze<br>Statuto<br>Statuto<br>Carta Elica                                                                                                    | PER LE PER LE PE   | dole Scuola Primaria<br>ucher Nido                                                                               |                            | PagoPA<br>Comune di<br>Canale You<br>Comune Ar<br>MERGE<br>COVID                                                                                                    |
| HOME STEMMA<br>COMUNE<br>Sindaco<br>Guinta<br>Consiglio Generale<br>Commissioni C.<br>Settori<br>Amministrazione Trasparente<br>Trasparenza, valutazione e merito<br>DATI<br>Cortinanze<br>Statuto<br>Carta Bluca<br>Directivo generale gestionale                                                                                                    | PER LE Sono Libri                                                                                                    | edole. Scuola Primaria<br>ucher. Nido                                                                            |                            | PagoPA<br>Comune di<br>Canale You<br>Comune A<br>MERGE<br>COVID<br>Bagiori Informa<br>Zona a Tra                                                                                                    |
| HOME STEMMA<br>COMUNE<br>Sindaco<br>Colunta<br>Consiglio<br>Segretario Generale<br>Commissioni C.<br>Settori<br>Amministrazione Trasparente<br>Trasparenza, valutazione e merito<br>Allo Pretroio<br>Cortinanze<br>Statuto<br>Carta Etica<br>Direttiva generale gestionale<br>Regolamenti<br>Biland e Pagamenti dell'Amm.ne                                                                                                    | PER LE PER LE PE   | dole Scuola Primaria<br>ucher Nido                                                                               |                            | PagoPA<br>Comune di<br>Canale You<br>Comune A<br>MERGE<br>COVID<br>Deglori Informa<br>Zona a Tra<br>Progetto JI<br>Benessere                                                                                                    |
| HOME STEMMA<br>COLLINE<br>Sindaco<br>Consiglio<br>Segretario Generale<br>Commission IC.<br>Sectori<br>Amministrazione Trasparente<br>Trasparenza, valutazione e merito<br>ATI<br>Cordinanze<br>Statuto<br>Carta Etica<br>Direttiva generale gestionale<br>Regolamenti<br>Bilanci e Pagamenti dell'Amm.ne<br>Autorizzazione Paesaggistiche                                                                                                    | AMMINIST VZIONE     JPAREN       PER LE                                                                                                    | dole Scuola Primaria<br>ucher Nido                                                                               |                            | PagoPA<br>Comune di<br>Canale You<br>Comune Av<br>EMERGE<br>COVID<br>Pagliori Informa<br>Zona a Tra<br>Progetto JI<br>Benessere<br>Organizia                                                                                                    |
| HOME STEMMA<br>COMUNE<br>Sindaco<br>Comana<br>Consiglio<br>Segretario Generale<br>Commissioni C.<br>Settori<br>Amministrazione Trasparente<br>Trasparenza, valutazione e mento<br>Attori<br>Attori<br>Statuto<br>Carta Etica<br>Direttiva generale gestionale<br>Regolamenti<br>Bilanci e Pagamenti dell'Amm.ne<br>Autorizzazioni Paesaggistiche<br>SERVIZI A CITIADINO                                                                                                    | PER LE S<br>Nono Libri Secolastica                                                                                                    | dole Scuola Primaria<br>ucher Nido                                                                               |                            | PagoPA<br>Comune di<br>Canale You<br>Comune Av<br>EMERGE<br>COVUD<br>aggiori Informe<br>Zona a Tra<br>Progetto JI<br>Benessere<br>Organizzia                                                                                                    |
| HOME STEMMA<br>COMUNE<br>CONSULT<br>Consiglio<br>Consiglio<br>Commission C.<br>Segretario Generale<br>Commission C.<br>Sectori<br>Amministrazione Trasparente<br>Trasparenza, valutazione e mento<br>ATII<br>Albo Pretorio<br>Statuto<br>Carta Etica<br>Direttiva generale gestionale<br>Regolamenti<br>Bilanci e Pagamenti dell'Amm.ne<br>Autorizzazione Paesaggistiche<br>Statuto to<br>Statuto<br>Statuto | I AMMINIST VZIONE     JPAREN       PER LE     Image: second second seco                                                            | dole Scuola Primaria<br>ucher Nido                                                                               |                            | PagoPA<br>Comune di<br>Canale You<br>Comune A<br>Comune A<br>Co |
| HOME STEMMA<br>CONUNE<br>CONUNE<br>Consiglio<br>Constance<br>Commissioni C.<br>Segretario<br>Commissioni C.<br>Commissioni C.                                                                                                    | PER LE F                                                                                                    | dole Scuola Primaria<br>ucher Nido                                                                               |                            | PagoPA<br>Comune di<br>Canale You<br>Comune Av<br>Comune Av<br>Pageori Informa<br>Zona a Trai<br>Benessere<br>Organizziai<br>Customer S                                                                                                    |
| HOME STEMMA<br>COMUNE<br>Sindaco<br>Colunta<br>Consiglio<br>Segretario Generale<br>Commissioni C.<br>Settori<br>Amministrazione Trasparente<br>Trasparenza, valutazione e merito<br>Atti<br>Albo Pretorio<br>Cortinanze<br>Statuto<br>Carta Etica<br>Direttiva generale gestionale<br>Regolamenti<br>Bilana e Pagamenti dell'Amm.ne<br>Autorizzazioni Paesaggistiche<br>SERVIZ A CITIADINO<br>SERVIZ A CITIADINO<br>SERVIZ A CITIADINO<br>Servizi per le scuole<br>Sandi e avvisi<br>Carte On-Line<br>Modulistica                                                                                                    | I AMMINIST VZIONE     JPAREN       PER LE     Image: Construction of the second second secon                                                            | dole Scuola Primaria                                                                                             |                            | PagoPA<br>Comune di<br>Canale You<br>Comune Av<br>ECOVID<br>Apadici Information<br>Zona a Trai<br>Progetto Ju<br>Benessere<br>Organizziar<br>Customer S                                                                                                    |
| HOME STEMMA<br>COMUNE<br>Sindaco<br>Gunta<br>Consigno<br>Commission C.<br>Settori<br>Tasparenza, valutazione e merito<br>ATII<br>Albo Pretorio<br>Ordinanze<br>Statuto<br>Esepolamenti<br>Bilanci e Pagamenti dell'Amm.ne<br>Autorizzazione Presaggistiche<br>Servizi pei scuole<br>Bandi e avvisi<br>Servizi pei scuole<br>Bandi e avvisi<br>Servizi pei scuole<br>Servizi pei scuole<br>Bandi e avvisi<br>Carte Directorio<br>Servizi pei scuole<br>Bandi e avvisi<br>Carte Directorio<br>Servizi pei scuole<br>Bandi e avvisi<br>Carte Directorio<br>Servizi pei scuole                                                                                                    | PER LE F                                                                                                    | edole. Scuola Primaria                                                                                           |                            | PagoPA<br>Comune di<br>Canale You<br>Comune Av<br>Comune Av<br>ECOVID<br>Zona a Tra<br>Progetto JI<br>Benessere<br>Organizzia<br>Customer :                                                                                                    |
| HOME STEMMA<br>Some>servizi_scuole  COMUNE Sindaco Glunta Consiglio Segretario Generale Commissioni C. Settori Amministrazione Trasparente Trasparenza, valutazione e merito Alto Pretorio Ordinanze Statuto Carta Etica Direttiva generale gestionale Regolamenti Bilanci e Pagamenti dell'Amm.ne Autorizzazioni Paesaggistiche Servizi per le scuole Senvizi per le scuole Senvizi per                                                                                                    | PER LE P<br>Pono Libri Cara Cara Cara Cara Cara Cara Cara Ca                                                                                                    | edole Scuola Primaria                                                                                            |                            | PagoPA<br>Comune d<br>Canale You<br>Comune A<br>ECOULD<br>Zona a Tra<br>Progetto J<br>Benessere<br>Organizzia<br>Customer<br>Tasse e Tri                                                                                                    |

4

2) Il genitore richiedente, NON REGISTRATO sul Portale Genitori, dovrà CLICCARE la voce "ISCRIVITI CON SPID" o "ISCRIVITI CON CIE".

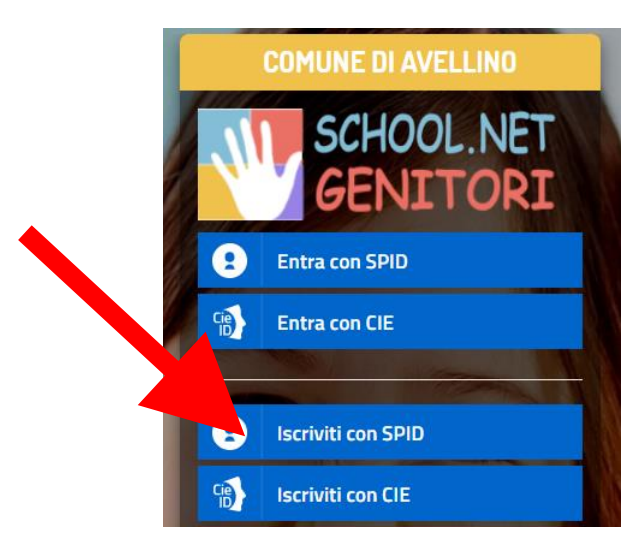

• In caso di iscrizione con SPID, selezionare il proprio gestore d'identità digitale.

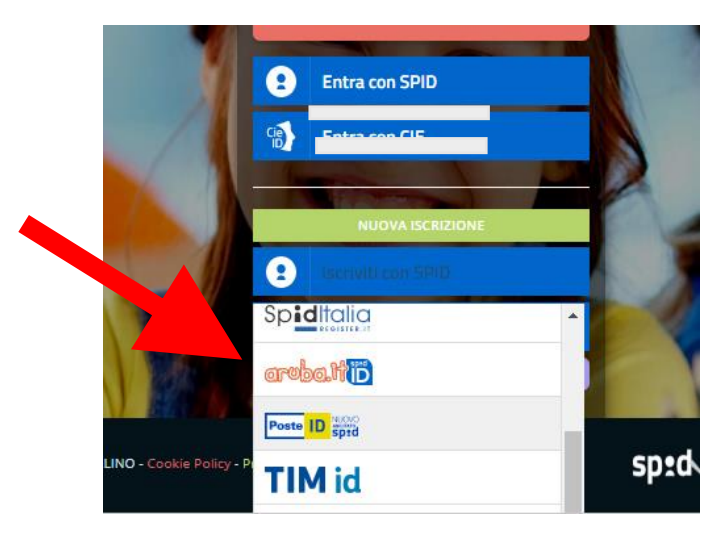

A scopo esemplificativo è stato selezionato il gestore PosteID. Inserire i dati richiesti per effettuare l'autenticazione e cliccare su Acconsento.

| posteid.posteilt/jod-login-schema/login.jsp   |                                                                                                    | posteid.poste.it/jod-fs/consent-login                                                                                      |
|-----------------------------------------------|----------------------------------------------------------------------------------------------------|----------------------------------------------------------------------------------------------------|
| sp:d                                          | Poste ID sprd                                                                                           | Richiesta di accesso di livello SPID 1 da<br>Comune di Avellino                                                            |
| Richiesta di accesso SPID 1 da                |                                                                                                    | i seguenti dati stanno per essere inviati al fornitore dei servizi                                                         |
| Comune di Avellino                            |                                                                                                    | Codice identificativo     Nome     Cognome                                                                                 |
| NOME UTENTE<br>Inserisci e-mail               |                                                                                                    | Luogo di nascita     Provincia di nascita     Data di nascita     Sesso                                                    |
| PASSWORD<br>inserisci password                |                                                                                                    | Codice fiscale     Numero di telefono mobile     Indirizzo di posta elettronica     Domicilio fisico     Domicilio dignale |
| Hai dimenticato il nome utente o la password? | Accedi più rapidamente.<br>Inquadra il QR Code con l'App PostelD.<br>Il codice è valido per 117 secondi |                                                                                                    |

• In caso di iscrizione con CIE eseguire l'autenticazione seguendo le indicazioni richieste.

| interest Access                                                                                                    |                                                                                                    |                                                                                                    | C                                                          |
|----------------------------------------------------------------------------------------------------|----------------------------------------------------------------------------------------------------|----------------------------------------------------------------------------------------------------|------------------------------------------------------------|
|                                                                                                    | Seleziona la modalit                                                                                                    | à di autenticazione                                                                                                    |                                                            |
|                                                                                                    |                                                                                                    |                                                                                                    |                                                            |
|                                                                                                    | Google Play                                                                                                    | 📕 🚫 👌 –                                                                                                    |                                                            |
|                                                                                                    | Per autenticarti tramite uno smartphone con Android 6.0<br>o superiore, o IOS 13 o superiore, dotati di tecnologia<br>NFC, munisciti della nuosa Carta d'identità elettrunica e<br>assicurati di avere l'applicazione <b>Cie ID</b> installata e<br>configurata correttamente. | Per autenticarti con un lettore di smartzard contactiess<br>utilizzando un computer con Windows, Mac o Linux,<br>dotati della nuova Carta d'identità elettronica. Assicurati<br>inoftre di avere il software Cie installato e configurato<br>correttamente e di appoggiare la carta sul lettore prima di<br>cliccare sul puisante prosegui. |                                                            |
|                                                                                                    | Prosegul con smartphone                                                                                                    | Prosegui con computer                                                                                                    |                                                            |
| Inserisci il numero di serie della tua Carta d'                                                                                                    | Identità Elettronica 🛛 🕫                                                                                                    | -                                                                                                    |                                                            |
| Numero di s                                                                                                    | serie                                                                                                    | Completa l'autentica.                                                                                                    |                                                            |
| New Control Delta North Annual Control Control | 3456                                                                                                    | FASE 1 - Scansiona il codice QR                                                                                                    | PASE 2 - Inserisci II codice OTP                           |
|                                                                                                    |                                                                                                    | Apri l'applicazione <b>Cle ID</b> sul tuo smartphone e utilizza<br>l'apposita funzione di scansione del codice QR. Completa<br>poi l'autenticazione seguendo le inducationi fornite<br>dall'applicazione per generare il codice di sicurezza OTP.                                                                                           | Inserisci il codice OTP mostrato dall'applicazione Cle ID. |
| Procedi                                                                                                    |                                                                                                    | Per tutelare la sicurezza della tua identità digitale il codice<br>QR sarà valido ancora per 4:30 minuti.                                                                                                    |                                                            |
| Torna al servizio                                                                                                    |                                                                                                    | Torna al servi                                                                                                    | tile                                                       |

**3)** A seguito di avvenuta autenticazione tramite Spid o Cie, sarà visibile la sottostante schermata, nella quale <u>INSERIRE</u> il CODICE FISCALE DELL'ALUNNO e <u>CLICCARE</u> <u>"SONO UN NUOVO</u> <u>ISCRITTO"</u>

| Se sel un nuovo iscritto ed è il<br>no un nuovo iscritto'.                                 | primo acceso, inserire solamente il Codice Fiscale Alunno e premere il ta                                                    | sto |
|--------------------------------------------------------------------------------------------|----------------------------------------------------------------------------------------------------|-----|
| Se devi effettuare un rinnovo, j                                                           | premere il tasto 'Sono un Rinnovo'.                                                                                          |     |
| Iscrizioni                                                                                 | Anno Scolastico 202                                                                                                    |     |
| odice Fiscale Alunno                                                                       |                                                                                                    |     |
| omune                                                                                      | Comune di Avellino                                                                                                    |     |
| ttenzionel Inserisci un codice                                                             | fe                                                                                                    |     |
| Attenzioneti L'accesso da que<br>Nzzano già il sistema informatizz<br>all'apposita sezione | da sezone deve essene esoguito solamente dai nuovi incriti<br>ato, bisogna effettuare l'accesso dal postale guettori ed effo |     |

**4)** Successivamente il sistema renderà visibile il <u>"MODULO ISCRIZIONE"</u>, nel quale dovranno essere inseriti i dati richiesti relativi sia all'alunno che al genitore.

5) <u>COMPILARE</u> tutti i campi obbligatori della sezione "DATI DEL GENITORE/TUTORE" contrassegnati con \* (asterisco).

|                                         | Comune di Avelli                 | ISCRIZU                 |                                 |
|-----------------------------------------|----------------------------------|-------------------------|---------------------------------|
| Modulo Iscrizione - A                   | Anno Scolastico 207              |                         |                                 |
| Dati del genitore/tutore                |                                  |                         |                                 |
| I campi contrassegnati con * sono obbli | gatori                           |                         |                                 |
| Cognome Genitore/Tutore*                | Nome Genitore/Tutore*            | Password 🗎              | Codice fiscale Genitore/Tutore* |
| Data Nascita Genitore/Tutore*           | Provincia Nascita(XX se estero)* | Luogo Nascita*          | Paese Nascita Genitore/Tutore*  |
| Indirizzo Genitore/Tutore*              | Cap Genitore/Tutore*             | Provincia* Città Genito | re/Tutore*                      |
| Paese Genitore/Tutore*                  | Tipo Documento*                  | Numero Documento*       | Documento Rilasciato Da*        |
| Scadenza Documento*                     | Telefono                         | Cellulare*              | Sesso*                          |
| Indirizzo Mail*                         | Câmbia                           |                         |                                 |

6) <u>COMPILARE</u> tutti i campi obbligatori della sezione *"DATI DELL'ALUNNO"* contrassegnati con \* (asterisco).

| Comune di Avellino - ISCRIZIONI.NET |                |                                 |         |
|-------------------------------------|----------------|---------------------------------|---------|
| <b>†</b> Dati dell'alunno           |                |                                 |         |
| Cognome*                            | Nome*          | Codice Fiscale<br>CFCFCFCFCFCF  |         |
| Provincia Nascita(XX se estero)*    | Luogo Nascita* | Data Nascita*                   | Sesso*  |
| V<br>Indirizzo Residenza*           | Cap Residenza* | Provincia Residenza* Citta Resi | idenza* |
|                                     |                | ~                               | ~       |

7) Spuntare la voce "BUONO LIBRI A. S. 2023/2024"

| ✓Iscriviti ai servizi    |
|--------------------------|
| BUONO LIBRI A.S. 2023/24 |

## NB: ATTENZIONE!

PER POTER PROCEDERE <mark>E' OBBLIGATORIO COMPILARE LA SUCCESSIVA SEZIONE "AUTODICHIARAZIONE ISEE" ED ALLEGARE L'ISEE IN CORSO DI VALIDITA'.</mark> 8) Nella sezione "AUTODICHIARAZIONE ISEE" inserire, OBBLIGATORIAMENTE, il segno di spunta, compilare i campi richiesti e allegare attestazione in corso di validità

| ⊕ Autodichlarazione ISEE                                                                                                    |
|----------------------------------------------------------------------------------------------------|
| E' OBBLIGATORIA LA SPUNTA, che consentira' L'ASSEGNAZIONE AD UNA DELLE DUE FASCE ISEE (Fascia 1-Isee da € 0 a € 10.633,00   Fascia 2- Isee da € 10.633,01 a € 13.300,00)<br>a € 13.300,00)<br>Nel campo riferito all'importo ISEE dovra' essere inserito il valore dell'attestazione di cui si e' in possesso e lo stesso non potra' superare <u>€ 13.300,00</u> , quale <u>valore massimo</u> per<br>rientrare nella seconda fascia. |
| La spunta andrà ad abilitare i campi ISEE. Non abilitando i campi, verranno impostati i valori di default.                                                                                                    |
| ISEE (ad esemplo: 1500,95)* Scadenza ISEE*<br>€                                                                                                    |
| Selezionare i file da allegare al modulo di iscrizione (la dimensione massima per ogni file è di 5MB. I formati accettati sono: PDF, JPG, PNG.)                                                                                                    |
| Scegli file Nessun file selezionato                                                                                                    |
| Dopo aver selezionato il File, premere il bottone 'Carica file' per ultimare l'operazione.                                                                                                    |
| Carica file                                                                                                    |

9) Nella sezione *"SCUOLA E CLASSE"* SELEZIONARE PRIMA la SCUOLA (tra quelle già presenti a sistema) E SUCCESSIVAMENTE la CLASSE che l'alunno frequenterà nel prossimo anno scolastico 2023/24.

| la e Classe                                                          |                             | Scuola e Classe                    |              |
|----------------------------------------------------------------------|-----------------------------|------------------------------------|--------------|
| uola*                                                                |                             | Scuola*                            | Classe*      |
|                                                                      | Nuove Iscrizioni            | Scuola Media S. Tommaso / Media F. | .Tedesco 🗸 1 |
| Ipia A. Amatucci S. Scoca                                            |                             |                                    | 1            |
| Ipsseoa Manlio Rossi-Doria                                           |                             |                                    | 2            |
| Isiss De Luca - Liceo Artístico                                      |                             | =                                  | 3            |
| Isiss De Luca - Liceo Scientifico / Sportivo                         |                             | -                                  |              |
| e L.Amabile                                                          | odichiarati sono resi sott  |                                    |              |
| Itis G. Dorso                                                        | eviste dall'art 76 del mede |                                    |              |
| Liceo Classico P.Colletta                                            |                             |                                    |              |
| Liceo Convitto Nazionale P. Colletta                                 |                             |                                    |              |
| Liceo Scientifico P.s. Mancini                                       |                             |                                    |              |
| Liceo Statale P.e Imbriani                                           |                             |                                    |              |
| Liceo Statale P.V Marone                                             |                             |                                    |              |
| Scuola Media Danie Alignien                                          |                             |                                    |              |
| Scuola Media E. Cocchia                                              |                             |                                    |              |
| cuola Media F. Solimena                                              |                             |                                    |              |
| Scuola Media E. DA VINGI<br>Sevela Media S. Temmana (Media E Tedessa |                             |                                    |              |
| Scuola Media S. Tommaso / Media F. Tedesco                           |                             |                                    |              |
| Scuola Media Convilio Nazionale Colletta                             |                             |                                    |              |

**10)** Nella sezione dedicata alle **DICHIARAZIONI** è **OBBLIGATORIO** inserire il segno di spunta per le prime due dichiarazioni.

Solo in caso di separazione/divorzio, inserire anche il segno di spunta alla terza dichiarazione.

| ≔ |                                                                                                    |
|---|----------------------------------------------------------------------------------------------------|
|   | 1 - DICHIARO di essere consapevole che i dati autodichiarati sono resi sotto la mia responsabilità ai sensi degli articoli 46 e 47 del DPR del 28/12/2000, n. 445<br>e di essere a conoscenza delle sanzioni penali previste dall'art 76 del medesimo DPR in caso di rilascio di dichiarazioni mendaci ovvero di formazione od<br>utilizzo di atti falsi |
|   |                                                                                                    |
|   | 2 - DICHIARO di aver INSERITO i dati relativi a SCUOLA, CLASSE E SEZIONE a.s. 2023/24                                                                                                    |
|   |                                                                                                    |
|   | 3 - DICHIARO di essere SEPARATO/DIVORZIATO con affido del minore                                                                                                    |
|   |                                                                                                    |

**11)** Nella sez. *"ALLEGATI"* è **OBBLIGATORIO INSERIRE** la "Dichiarazione sostitutiva di certificazione dello stato di famiglia". Tale dichiarazione è SCARICABILE in "Documenti Utili" CLICCANDO "Scarica Allegato 1".

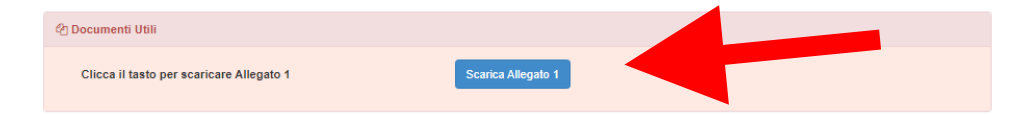

Una volta scaricato il documento, lo stesso va stampato, compilato, firmato, scannerizzato e caricato nella sezione "ALLEGATI".

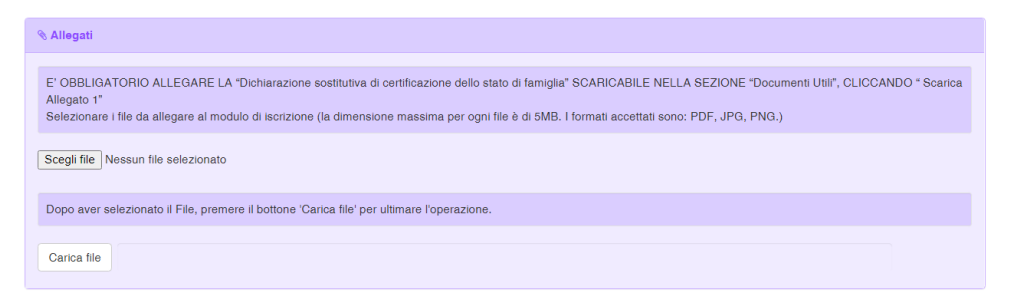

**12)** In caso di VALORE ISEE PARI A 0 (ZERO) DICHIARARE, pena l'esclusione, nella sezione sottostante, le fonti e i mezzi di sostentamento.

| Comune di Avellino - ISCRIZIONI.NET                                                                                                  |
|----------------------------------------------------------------------------------------------------|
|                                                                                                    |
| ₽ Note Per II Gestore                                                                                                    |
| IN CASO DI VALORE ISEE PARI A O DICHIARARE <u>OBBLIGATORIAMENTE</u> NELLA SEZIONE SOTTOSTANTE LE FONTI E I MEZZI DI<br>SOSTENTAMENTO |
|                                                                                                    |
|                                                                                                    |
|                                                                                                    |
|                                                                                                    |

**13)** Nella sezione **"PRIVACY"** <u>SPUNTARE</u> **l'autorizzazione** al trattamento dei dati personali, visualizzabile su *"Leggi Dettaglio Condizioni"*. Per completare la procedura <u>CLICCARE</u> su **"SALVA"** 

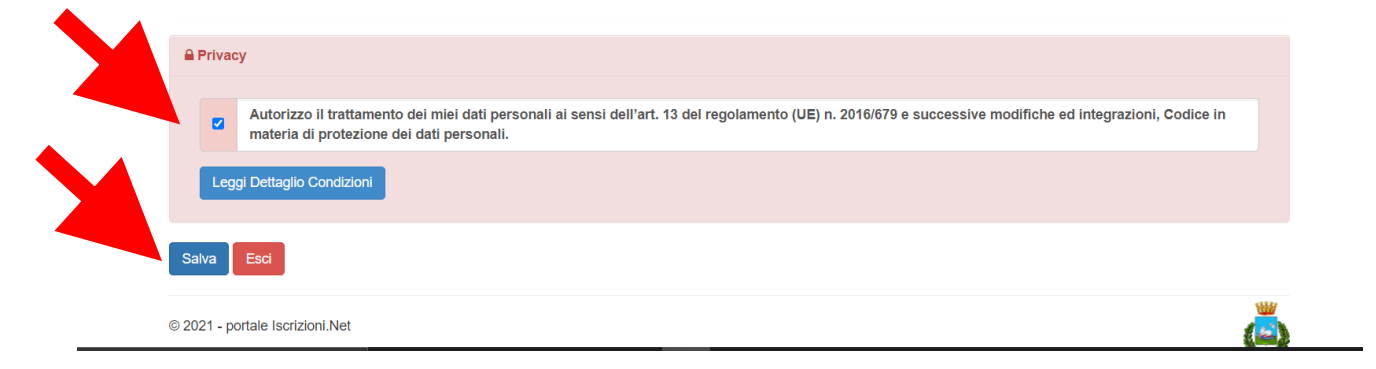

## **RICORDA:**

Al termine della procedura il sistema invierà all'indirizzo di posta elettronica inserito una MAIL DI CONFERMA.

È IMPORTANTE salvare, stampare e conservare:

- la "LETTERA CREDENZIALI", contenente il "codice utente", quale riferimento unico e indispensabile per la identificazione della pratica
- la DOMANDA DI ISCRIZIONE AL SERVIZIO

Durante la procedura, qualora l'utente dovesse riscontrare difficoltà, si garantiscono un numero telefonico e un indirizzo mail dedicati per **assistenza tecnica**:

- <u>Numero telefonico- assistenza tecnica:</u> 371/3048911
- <u>Mail dedicata:</u> helpdeskavellino@eticasoluzioni.com

L'assistenza verrà fornita dal lunedì al venerdì, dalle ore 09:00 alle ore 13:00 e dalle ore 14:00 alle ore 18:00, escluso festivi.

Per qualsiasi informazione, altresì, è possibile contattare i numeri telefonici e un indirizzo mail dedicati dell'**Ente**:

- <u>Numero telefonici Comune di Avellino:</u> 0825/200531 200510 dal lunedì al venerdì nei seguenti orari 09:00 12:00 e il giovedì dalle 15:30 alle 17:00
- <u>Mail dedicata: infoscuola@comune.avellino.it</u>